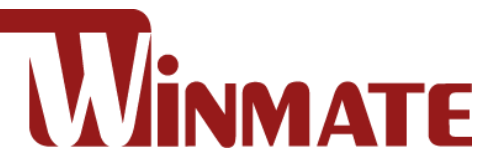

# **Healthcare Panel PC**

Intel® Core<sup>™</sup> i5-1135G7 2.4GHz (up to 4.2GHz)

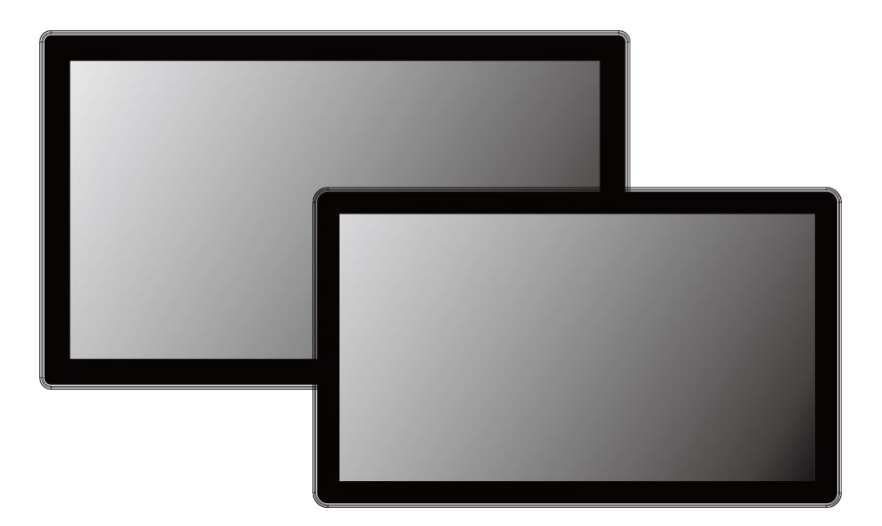

Model No. W22IT7T-PTA3-ME W24IT7T-PTA2-ME

# **User Guide**

Part No. 91521111115B Document Version 1.0 CE FC ROHS

Please read these instructions carefully before using this product, and save this manual for future use

| Preface                                       | 2  |
|-----------------------------------------------|----|
| Chapter 1: Introduction                       | 6  |
| -<br>1.1 Features                             | 6  |
| 1.2 Package Contents                          | 6  |
| 1.3 Mechanical Dimensions                     | 7  |
| 1.4 Connector Description                     | 8  |
| 1.5 Physical Buttons and LED Indicators       | 9  |
| Chapter 2: Installation                       | 10 |
| 2.1 Wiring Requirements                       | 10 |
| 2.2 VESA Mounting                             | 11 |
| 2.3 Turning On                                | 12 |
| 2.4 Connecting Peripherals                    | 13 |
| 2.4.1 Power Connector                         | 13 |
| 2.4.2 Ethernet Connector                      | 13 |
| 2.4.3 USB 3.2 Gen 2x1 Connector               | 14 |
| 2.4.4 HDMI 2.0 Connector                      |    |
| 2.4.5 Display Port 1.4 Connector              |    |
| 2.4.6 Audio Connector                         |    |
| Chapter 3: Operating the Device               | 16 |
| 3.1 Operating System                          | 16 |
| 3.2 How to Enable Watchdog                    | 17 |
| 3.3 Using Recovery Wizard to Restore Computer |    |
| Appendix                                      | 19 |
| Appendix A: Product Specifications            | 19 |

# Preface

# **FCC Statement**

This device complies with part 15 FCC rules.

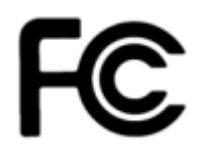

Operation is subject to the following two conditions:

- This device may not cause harmful interference.
- This device must accept any interference received including interference that may cause undesired operation.

This equipment has been tested and found to comply with the limits for a class "A" digital device, pursuant to part 15 of the FCC rules. These limits are designed to provide reasonable protection against harmful interference when the equipment is operated in a commercial environment. This equipment generates, uses, and can radiate radio frequency energy and, if not installed and used in accordance with the instruction manual, may cause harmful interference to radio communications. Operation of this equipment in a residential area is likely to cause harmful interference at him own expense.

# **European Union**

### Electromagnetic Compatibility Directive (2014/30/EU)

- EN55035: 2017/ A11: 2020
  - EN55032:2015+A11:2020
  - IEC61000-4-2:2008
    - EN61000-3-2:2019+A1:2021
- IEC61000-4-3:2020
  - o EN61000-3-3:2013+A2:2021
- IEC61000-4-4:2012
- IEC61000-4-5:2014/A1:2017
- IEC61000-4-6:2013+COR1:2015
- IEC61000-4-8:2009
- IEC61000-4-11:2020

### Low Voltage Directive (2014/35/EU)

• EN62368-1:2014+A11:2017

This equipment is in conformity with the requirement of the following EU legislations and harmonized standards. Product also complies with the Council directions.

### **Copyright Notice**

No part of this document may be reproduced, copied, translated, or transmitted in any form or by any means, electronic or mechanical, for any purpose, without the prior written permission of the original manufacturer.

### **Trademark Acknowledgement**

Brand and product names are trademarks or registered trademarks of their respective owners.

# Disclaimer

We reserve the right to make changes, without notice, to any product, including circuits and/or software described or contained in this manual in order to improve design and/or performance. We assume no responsibility or liability for the use of the described product(s) conveys no license or title under any patent, copyright, or masks work rights to these products, and make no representations or warranties that these products are free from patent, copyright, or mask work right infringement, unless otherwise specified. Applications that are described in this manual are for illustration purposes only. We make no representation or guarantee that such application will be suitable for the specified use without further testing or modification.

# Warranty

Our warranty guarantees that each of its products will be free from material and workmanship defects for a period of one year from the invoice date. If the customer discovers a defect, we will, at his/her option, repair or replace the defective product at no charge to the customer, provide it is returned during the warranty period of one year, with transportation charges prepaid. The returned product must be properly packaged in its original packaging to obtain warranty service. If the serial number and the product shipping data differ by over 30 days, the in-warranty service will be made according to the shipping date. In the serial numbers the third and fourth two digits give the year of manufacture, and the fifth digit means the month (e. g., with A for October, B for November and C for December).

For example, the serial number 1W16Axxxxxxx means October of year 2016.

# **Customer Service**

We provide a service guide for any problem by the following steps: First, visit the website of our distributor to find the update information about the product. Second, contact with your distributor, sales representative, or our customer service center for technical support if you need additional assistance.

### **Advisory Conventions**

Four types of advisories are used throughout the user manual to provide helpful information or to alert you to the potential for hardware damage or personal injury. These are Notes, Important, Cautions, and Warnings. The following is an example of each type of advisory.

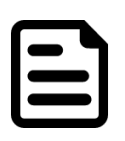

### Note:

A note is used to emphasize helpful information

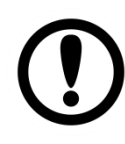

### Important:

An important note indicates information that is important for you to know.

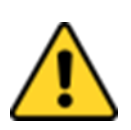

### **Caution/ Attention**

A Caution alert indicates potential damage to hardware and explains how to avoid the potential problem. Unealerted' attention indique un dommage possible à l'équipement et explique comment éviter le problem potentiel.

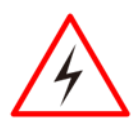

### Warning!/ Avertissement!

An Electrical Shock Warning indicates the potential harm from electrical hazards and how to avoid the potential problem. Un Avertissement de Choc Électriqueindique le potentiel de chocssur des emplacements électriques et comment éviterces problèmes.

# **Safety Information**

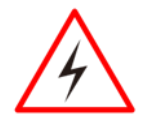

#### Warning!/ Avertissement!

Always completely disconnect the power cord from your chassis whenever you work with the hardware. Do not make connections while the power is on. Sensitive electronic components can be damaged by sudden power surges. Only experienced electronics personnel should open the PC chassis.

Toujours débrancher le cordon d'alimentation du chassis lorsque vous travaillez sur celui-ci. Ne pas brancher de connections lorsque l'alimentation est présente. Des composantes électroniques sensibles peuvent être endommagées par des sauts d'alimentation. Seulement du personnel expérimenté devrait ouvrir ces chassis.

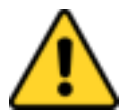

#### **Caution/ Attention**

Always ground yourself to remove any static charge before touching the CPU card. Modern electronic devices are very sensitive to static electric charges. As a safety precaution, use a grounding wrist strap at all times. Place all electronic components in a static-dissipative surface or static-shielded bag when they are not in the chassis.

Toujours verifier votre mise à la terre afin d'éliminer toute charge statique avant de toucher la carte CPU. Les équipements électroniques moderns sont très sensibles aux décharges d'électricité statique. Toujours utiliser un bracelet de mise à la terre comme précaution. Placer toutes les composantes électroniques sur une surface conçue pour dissiper les charge, ou dans un sac anti-statique lorsqu'elles ne sont pas dans le chassis.

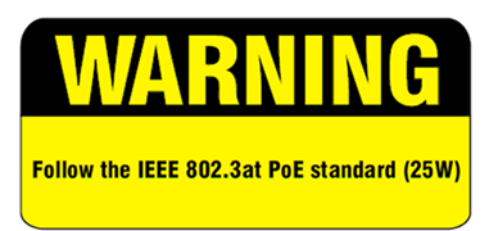

### **RoHS** Declaration

According to the European Union issued Directive 2011/65/EU and (EU) 2015/863/RoHS on the restriction of the use of certain hazardous substances in electrical and electronic equipment (RoHS). Winmate Inc.'s guaranty is able to meet the current regulations and customer requirements in respect of the application of cadium, lead, mercury, hexavalent chromium, PBBs, PBDEs in its product.

# **Chapter 1: Introduction**

The Healthcare Panel PC runs on low power consuming Intel® Core<sup>™</sup> i5-1135G7 processor. Multiple I/O interface includes USB2.0, LAN port, HDMI, Display port and optional serial interface isolated RS-232 to machine-to-machine communications.

# **1.1 Features**

- 21.5" and 23.8" screen with P-Cap touch
- Low power consumption with Intel® Core™ i5-1135G7 2.4GHz (up to 4.2GHz)
- Fanless cooling system and ultra-low power consumption
- Front IP65 for protection against water and dust
- A true flat, easy-to-clean front surface with edge-to-edge design

# **1.2 Package Contents**

Carefully remove the box and unpack your device. Please check if all the items listed below are inside your package. If any of these items are missing or damaged contact us immediately.

Standard factory shipment list:

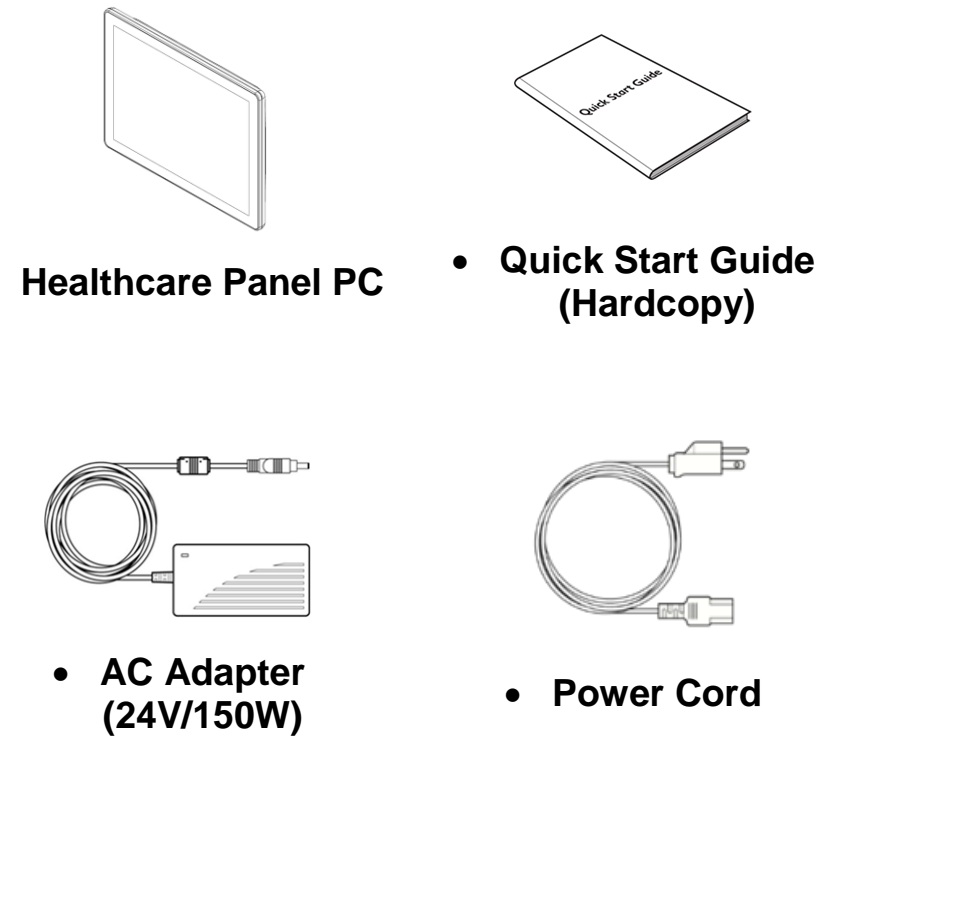

### **1.3 Mechanical Dimensions**

### W22IT7T-PTA3-ME

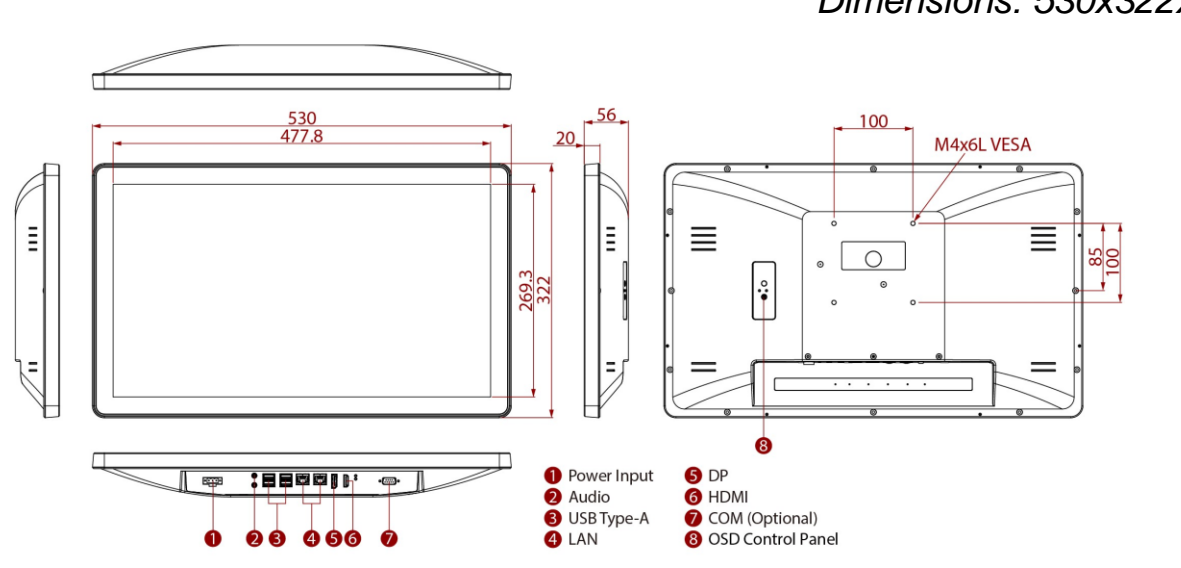

#### W24IT7T-PTA2-ME

Unit: mm Dimensions: 588.4x357.8x60

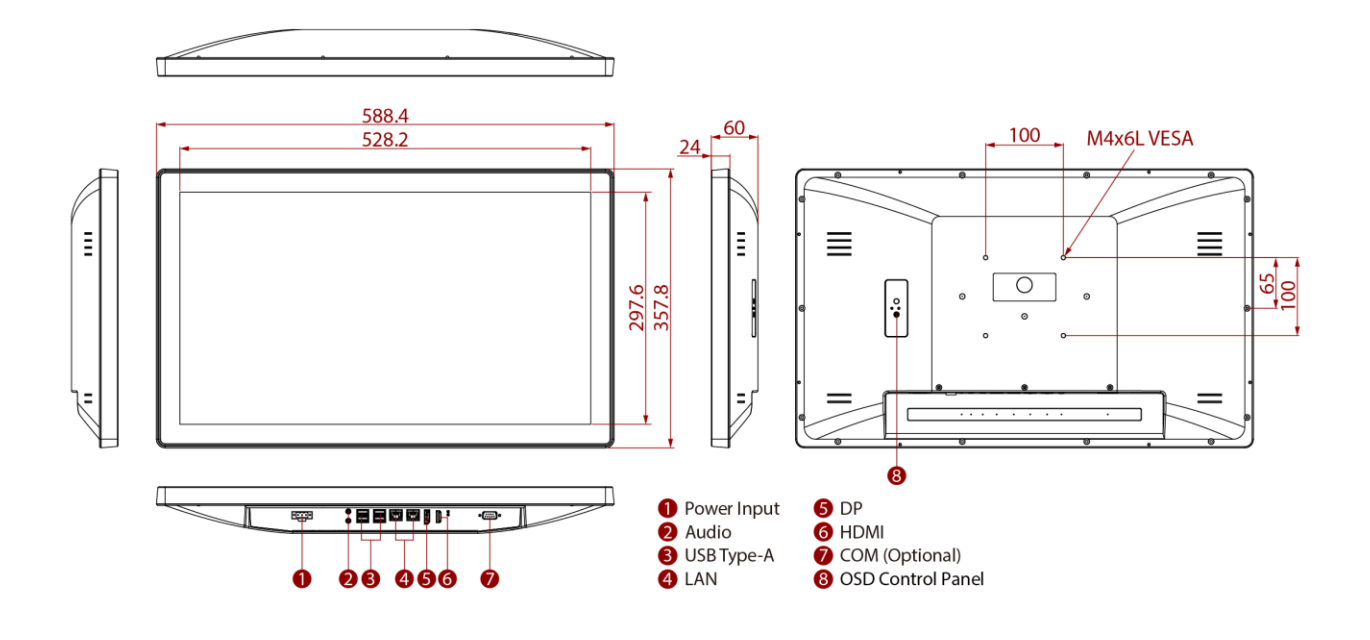

Unit: mm Dimensions: 530x322x56

# **1.4 Connector Description**

Terminal interfaces are located on the bottom side of the HMI device.

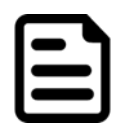

#### Note:

Notice that input and output connectors vary by product size and specifications.

Terminal interfaces description:

| Item | Description                                                                                                    |
|------|----------------------------------------------------------------------------------------------------|
| 0    | <b>Power Jack</b> – Provides power to the PANEL PC, accepts 9-36V DC power input.                                                  |
|      | <b>USB 3.2 Gen 2x1-</b> Connects compatible devices to HMI device. <i>Example: A printer to HMI device.</i>                        |
|      | <b>HDMI 2.0-</b> Transmits audio/video from a panel PC to an output device.<br><i>Example: An external monitor to panel PC.</i>    |
| 0    | <b>Audio Jack -</b> Connects audio equipment to panel PC, supports line-<br>out and microphone.                                    |
|      | <b>Display Port 1.4-</b> Transmits video from a panel PC to an output device.<br><i>Example: An external monitor to panel PC</i> . |
|      | RJ45 – Connects HMI device to Ethernet network.                                                                                    |

# **1.5 Physical Buttons and LED Indicators**

Physical buttons and LED indicators are located on the OSD membrane on the rear bottom side of the panel PC.

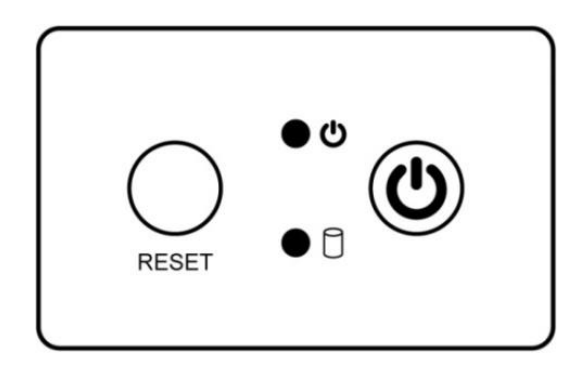

| Physical Buttons |               |                                                   |  |
|------------------|---------------|---------------------------------------------------|--|
| lcon             | Button        | Description                                       |  |
| RESET            | Reset         | Press to reset the system.                        |  |
| ٣                | Power On/ Off | Press to power on or power off the device.        |  |
| LED Indicators   |               |                                                   |  |
| LED Type         | Status        | Description                                       |  |
|                  | On            | Power is on.                                      |  |
| Off              | Off           | Power is off.                                     |  |
| ● P              | Blinking      | Storage activity (Data is being read or written). |  |
|                  | Off           | System is idle.                                   |  |

# **Chapter 2: Installation**

# **2.1 Wiring Requirements**

The following common safety precautions should be observed before installing any electronic device:

- Strive to use separate, non-intersecting paths to route power and networking wires. If power wiring and device wiring paths must cross make sure the wires are perpendicular at the intersection point.
- Keep the wires separated according to interface. The rule of thumb is that wiring that shares similar electrical characteristics may be bundled together.
- Do not bundle input wiring with output wiring. Keep them separate.
- When necessary, it is strongly advised that you label wiring to all devices in the system.

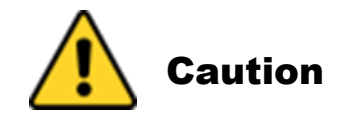

- Do not run signal or communication wiring and power wiring in the same conduit. To avoid interference, wires with different signal characteristics (i.e., different interfaces) should be routed separately.
- Be sure to disconnect the power cord before installing and/or wiring your device.
- Verify the maximum possible current for each wire gauge, especially for the power cords. Observe all electrical codes dictating the maximum current allowable for each wire gauge.
- If the current goes above the maximum ratings, the wiring could overheat, causing serious damage to your equipment.
- Be careful when handling the unit. When the unit is plugged in, the internal components generate a lot of heat which may leave the outer casing too hot to touch.

# **2.2 VESA Mounting**

This device supports VESA Mounting and provides various types of mounting options to fit any industrial use.

| Size  | VESA Plate | Screw Size |
|-------|------------|------------|
| 21.5" | 100x100mm  | M4x 6      |
| 23.8" | 100x100mm  | M4 x 6     |

#### Installation Instruction

Use Philips M4x6 screws to fix the desk stand to VESA holes on the back cover of the device.

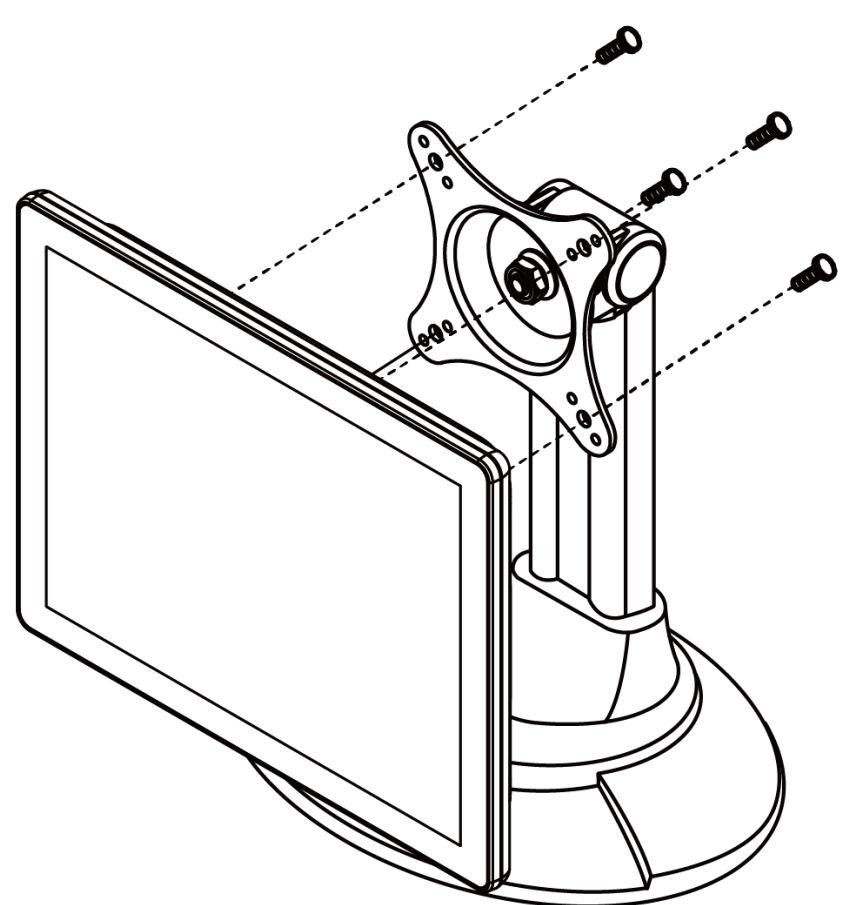

\*The picture is for demonstration purposes only. VESA mount accessories are not supplied by Winmate.

# 2.3 Turning On

Follow the following steps to turn on your device:

- 1. Connect AC adapter to DC jack connector of the panel PC.
- 2. Connect the power cord to AC adapter.
- 3. Plug the power cord to the AC outlet.
- 4. Press **Power** button on the rear OSD panel.

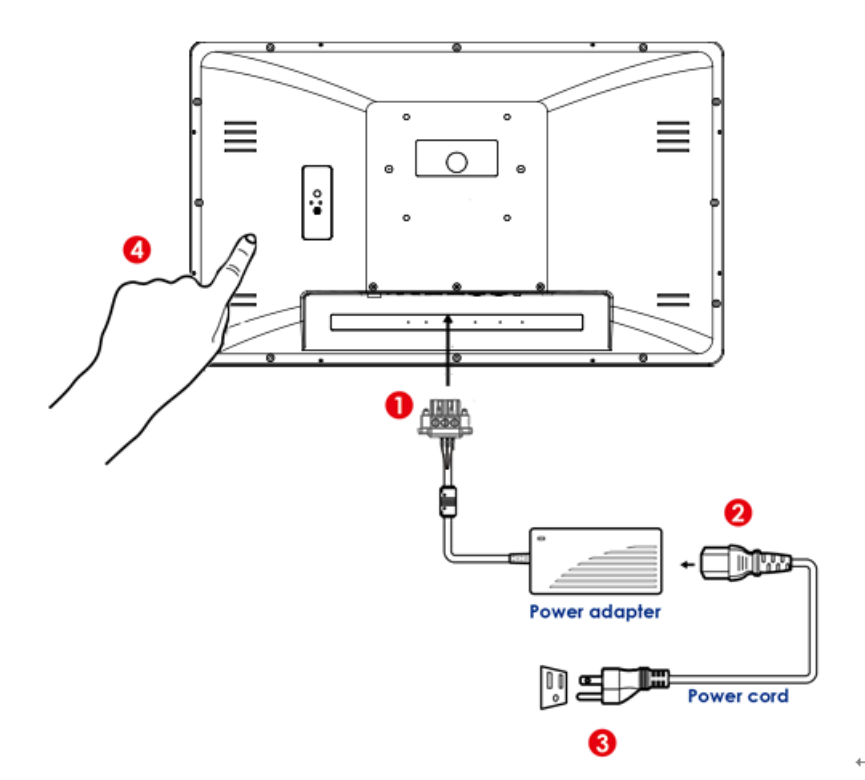

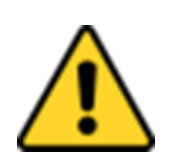

#### Caution

Use only the AC adapter included in your package. Using other AC adapters may damage the device.

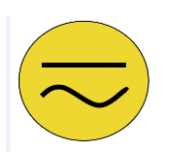

### **Alternating Current**

This product must be grounded. Use only a grounded AC outlet. Install the additional PE ground wire if the local installation regulations require it.

# **2.4 Connecting Peripherals**

This section lists panel PC connectors and pin assignment.

### 2.4.1 Power Connector

DC terminal block power source input compact design meets the maritime application. The 3- pin terminal block is to be secured that the cable to screw terminal.

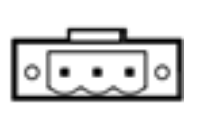

| Pin № | Signal Name | Description     |
|-------|-------------|-----------------|
| 1     | VIN+        | 9-36V DC Input+ |
| 2     | VIN-        | 9-36V DC Input- |
| 3     | GND         | Ground          |

# 2.4.2 Ethernet Connector

The panel PC supports 1GbE and 2.5GbE Ethernet interface for connecting to the internet. Pin assignment and connector description of RJ45 connector

| Activity LED Link LED<br>(Yellow) (Orange+Green) | Pin № | Signal Name | Pin № | Signal Name |
|--------------------------------------------------|-------|-------------|-------|-------------|
|                                                  | 1     | TX1+        | 2     | TX1-        |
| 8 1                                              | 3     | TX2+        | 4     | TX2-        |
|                                                  | 5     | TX3+        | 6     | TX3-        |
|                                                  | 7     | TX4+        | 8     | TX4-        |

### 2.4.3 USB 3.2 Gen 2x1 Connector

Your panel PC has one USB A Type(USB 3.2 Gen 2x1) connector. Use A Type (USB 3.2 Gen 2x1) connector to connect your device to other USB 3.2 Gen 2x1 compatible devices.

Pin assignment and connector description of USB 3.2 Gen 2x1 connector

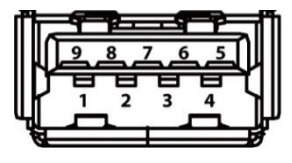

| Pin № | Signal Name | Pin № | Signal Name |
|-------|-------------|-------|-------------|
| 1     | +5V         | 2     | USB_D-      |
| 3     | USB_D+      | 4     | GND         |
| 5     | STDA_SSRX-  | 6     | STDA_SSRX+  |
| 7     | GND_DRAIN   | 8     | STDA_SSTX-  |
| 9     | STDA_SSTX+  |       |             |

### 2.4.4 HDMI 2.0 Connector

Use standard HMI 2.0 connector to connect your Panel PC to external display for video/audio transfer.

Pin assignment and connector description of HDMI 2.0 connector

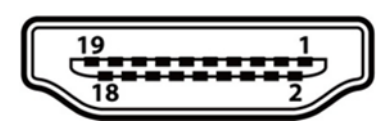

| Pin No. | Signal Name     | Pin<br>No. | Signal Name |
|---------|-----------------|------------|-------------|
| 1       | TDMS_DATA2+     | 2          | GND         |
| 3       | TDMS_DATA2-     | 4          | TDMS_DATA+  |
| 5       | GND             | 6          | TDMS_DATA-  |
| 7       | TDMS_DATA0+     | 8          | GND         |
| 9       | TDMS_DATA0+     | 10         | TMDS_CLOCK+ |
| 11      | GND             | 12         | TMDS_CLOCK- |
| 13      | CEC             | 14         | NC          |
| 15      | DDC_CLOCK       | 16         | DDC_DATA    |
| 17      | GND             | 18         | 5V          |
| 19      | Hot Plug Detect |            |             |

# 2.4.5 Display Port 1.4 Connector

Use standard Display Port 1.4 connector to connect your Panel PC to external display.

Pin assignment and connector description of Display Port1.4 connector

| 000000000 |   |
|-----------|---|
|           |   |
|           | _ |

| Pin No. | Signal Name | Pin No. | Signal Name |
|---------|-------------|---------|-------------|
| 1       | Lane 0+     | 2       | GND         |
| 3       | Lane 0-     | 4       | Lane 1+     |
| 5       | GND         | 6       | Lane 1-     |
| 7       | Lane 2+     | 8       | GND         |
| 9       | Lane 2-     | 10      | Lane 3+     |
| 11      | GND         | 12      | Lane 3-     |
| 13      | Aux_EN_N    | 14      | GND         |
| 15      | Aux+        | 16      | GND         |
| 17      | Aux-        | 18      | Hot Plug    |
| 19      | GND         | 20      | +3.3V       |

### 2.4.6 Audio Connector

Your panel PC has two stereo audio ports with phone jack connectors, one is Line-out and the other one is Mic-in

Pin assignment and connector description of audio jack connector

| 1 2                 |       |             |
|---------------------|-------|-------------|
|                     | Color | Signal Name |
| $\bigcirc \bigcirc$ | 1     | Line-out    |
|                     | 2     | Mic-in      |

# **Chapter 3: Operating the Device**

# **3.1 Operating System**

P-CAP Panel PC supports Windows 11 IT Enterprise, Windows 10 IoT Enterprise and Linux Ubuntu 22.04.

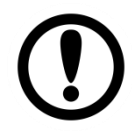

### Important:

The device is shipped with the OS System according to your order. Contact us if you have any questions regarding OS settings.

# **3.2 How to Enable Watchdog**

To enable Watchdog, you need to download Winmate Watchdog utility. Find more information on Watchdog in "Watchdog Guide" that you can download from Winmate Download Center.

To enable watchdog in Watchdog AP follow the instructions below:

- 1. On the right bottom side of the desktop screen, click **triangle button** to show hidden icons.
- 2. Click W icon to open Watchdog utility.

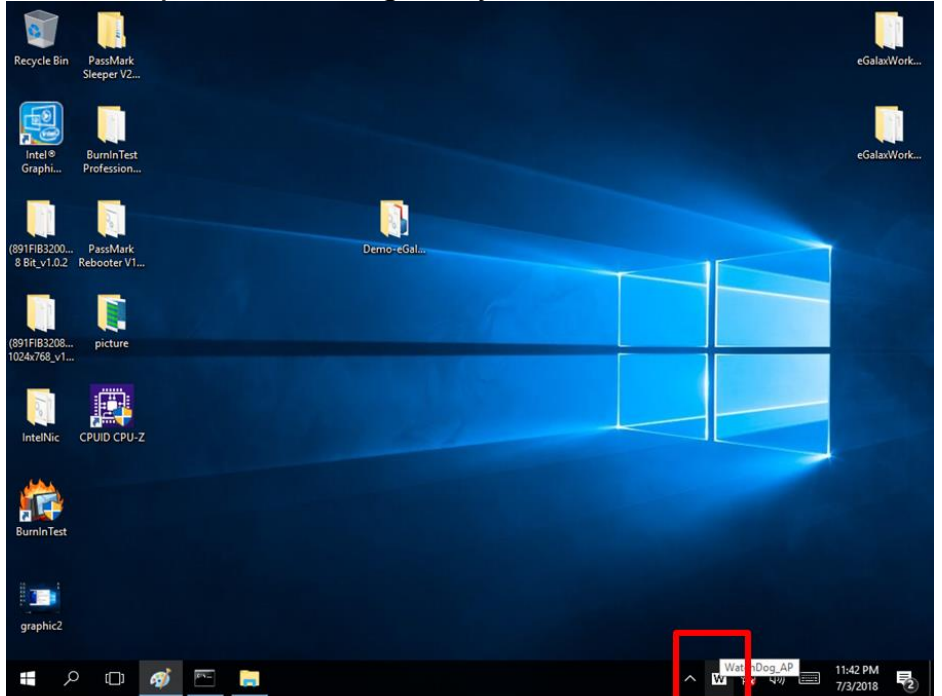

3. In Watchdog utility window set countdown time and periodically feed time, or disable watchdog.

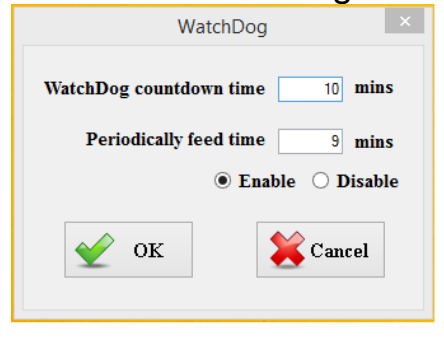

#### **Example:**

Every 10 min watchdog will monitor the system, in case any error occurs the system will restart automatically when the countdown time reaches 0.

Every 9 min watchdog timer will be reset to 10 min.

| Setting                    | Description                                                                                    |
|----------------------------|------------------------------------------------------------------------------------------------|
| Watchdog<br>Countdown Time | The system automaticity restarts when this countdown time reaches zero. <i>Default: 10 min</i> |
| Periodically Feed<br>Time  | To set a cycle time to automatically reset watchdog timer. <i>Default: 9 min</i>               |
| Enable / Disable           | Enable or disable watchdog. Default: Enable                                                    |

# **3.3 Using Recovery Wizard to Restore Computer**

| ۱ |   |  |
|---|---|--|
| I | Ξ |  |
|   |   |  |

#### Note:

Before starting the recovery process, make sure to backup all user data. The data will be lost after the recovery process.

To enable quick one-key recovery procedure:

- 1. After complete the recovery process, the system will be turned off automatically. Please restart your system manually to complete the OS initialize process.
- 2. Turn on the computer, and when the boot screen shows up, press **Tab+ F6** to initiate the Recovery Wizard.
- 3. The following screen shows the Recovery Wizard. Click **Recovery** button to continue.

| Recovery Wizard                                                                                           |  |
|----------------------------------------------------------------------------------------------------|--|
| Click <b>" Recovery "</b> to restore your system.<br>WARNINGI<br>The process will clear all of your data. |  |
| If you do not want to restore your system please press " <b>Quit</b> " to reboot. Quit                    |  |

4. A warning message about data loss will show up. Make sure the data is backed up before recovery, and click **Yes** to continue.

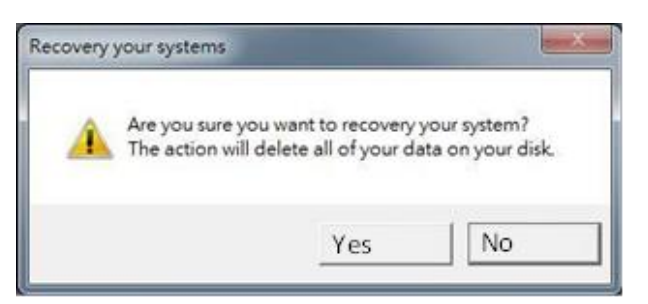

 Wait the recovery process to complete. During the recovery process, a command prompt will show up to indicate the percent of recovery process complete. After complete the recovery process, the system will be turned off automatically. Please restart your system manually to complete the OS initialize process.

# **Appendix**

# **Appendix A: Product Specifications**

|                      | Model Name                                                          |                                                                     |  |  |
|----------------------|---------------------------------------------------------------------|---------------------------------------------------------------------|--|--|
|                      | W22IT7T-PTA3-ME                                                     | W24IT7T-PTA2-ME                                                     |  |  |
| Display              |                                                                     |                                                                     |  |  |
| Size                 | 21.5"                                                               | 23.8"                                                               |  |  |
| Resolution           | 1920 x 1080                                                         | 1920 x 1080                                                         |  |  |
| Panel Brightness     | 250.0 nits                                                          | 250.0 nits                                                          |  |  |
| Contrast Ratio       | 3000:1                                                              | 3000:1                                                              |  |  |
| View Angles          | 89,89,89,89                                                         | 89,89,89,89                                                         |  |  |
| Touch/Glass          | Projected Capacitive Multi Touch Screen<br>Protect Glass (Optional) | Projected Capacitive Multi Touch Screen<br>Protect Glass (Optional) |  |  |
| Active Area          | 476.64x268.11 mm                                                    | 527.04x296.46 mm                                                    |  |  |
| Mechanical           |                                                                     |                                                                     |  |  |
| Dimensions           | 530 x 322 x 56 (mm)                                                 | 588.4 x 357.8 x 60 mm                                               |  |  |
| Mounting             | VESA mount                                                          | VESA mount                                                          |  |  |
| Cooling System       | rstem Fanless Design Fanless Desigr                                 |                                                                     |  |  |
| Enclosure            | Plastic                                                             | Plastic                                                             |  |  |
| IO Ports             |                                                                     |                                                                     |  |  |
| Serial Port          | 1 x Isolation R                                                     | S232 (Optional)                                                     |  |  |
| USB Port             | 4 x USB3.2 G                                                        | en2x1 (Type-A)                                                      |  |  |
| LAN                  | 2 x Giga LAN RJ45 Connector                                         |                                                                     |  |  |
| Audio                | 1 x Mic in<br>1 x Line out                                          |                                                                     |  |  |
|                      | 2 x Speaker                                                         |                                                                     |  |  |
| Video                | 1 x DP1.4<br>1 x HDMI 2 0 (Optional)                                |                                                                     |  |  |
| Europeien Dent       | 1x M.2 2242/2280 Key M slot for SATA/NVMe SSD                       |                                                                     |  |  |
| Expansion Port       | 1 x M.2 2230 Key E slot for WLAN (Optional)                         |                                                                     |  |  |
| Indicator            | 1 x LED Indicator for power                                         |                                                                     |  |  |
| _                    | 1 x LED Indicator for storage                                       |                                                                     |  |  |
| Power                |                                                                     |                                                                     |  |  |
| Power Rating         | 24V DC in with                                                      | n terminal block                                                    |  |  |
| Adapter              | 24V                                                                 | 150W                                                                |  |  |
| System Specification | n                                                                   |                                                                     |  |  |
| Processor            | Intel Core i5-1135G7                                                | 67 2.4GHz (up to 4.2GHz)                                            |  |  |
|                      | 1 x SO-DIMM, DDR4 3200 MHz, 4GB                                     |                                                                     |  |  |
|                      | 8GB (Optional)                                                      |                                                                     |  |  |
|                      | 16GB (Optional)                                                     |                                                                     |  |  |
| Momony               | 32GB (Optional)                                                     |                                                                     |  |  |
| Memory               | 2 X SO-DIMM, DDR4 3200 MHZ, 4GB (Optional)                          |                                                                     |  |  |
|                      | 16GB (Optional)                                                     |                                                                     |  |  |
|                      | 32GB (Optional)                                                     |                                                                     |  |  |
|                      | 64GB (Optional)                                                     |                                                                     |  |  |
|                      | 1 x M.2 M-Key 2242 SATA SSD or 1 x                                  | M.2 M-Key 2280 NVMe SSD, 128GB                                      |  |  |
|                      | 256GB (Optional)                                                    |                                                                     |  |  |
| _                    | 512GB (Optional)                                                    |                                                                     |  |  |
| Storage              | 1TB(for NVMe) (Optional)                                            |                                                                     |  |  |
|                      | 2TB(for NVMe) (Optional)                                            |                                                                     |  |  |
|                      | 4 FB(for NVMe) (Optional)                                           |                                                                     |  |  |
| Ethornot controllor  | 1 x SATA III, up to 2TB (Optional)                                  |                                                                     |  |  |
| Ethemet controller   |                                                                     |                                                                     |  |  |

| Security                 | TPM 2.0                                       |  |  |
|--------------------------|-----------------------------------------------|--|--|
|                          | Windows 11 IoT Enterprise (64 bit) (Optional) |  |  |
| On enerting a Questions  | Windows 11 Pro 64 bit (Optional)              |  |  |
| Operating System         | Windows 10 IoT Enterprise (64 bit) (Optional) |  |  |
|                          | Linux Ubuntu 22.04 (Optional)                 |  |  |
| WLAN                     | Support (Optional)                            |  |  |
| BT                       | Support (Optional)                            |  |  |
| Environment              |                                               |  |  |
| Operating Humidity       | 10% to 90% RH, Non-Condensing                 |  |  |
| Operating<br>Temperature | 0°C to 40°C                                   |  |  |
| Storage                  |                                               |  |  |
| Temperature              | -10°C to 60°C                                 |  |  |
| Control                  |                                               |  |  |
| Button                   | 1 x Power Button                              |  |  |
| Button                   | 1 x Reset Button                              |  |  |
| Accessory                |                                               |  |  |
|                          | 100~240V AC to DC Adapter                     |  |  |
| Accessory                | Power Cord                                    |  |  |
|                          | VESA screws                                   |  |  |
| Certification            |                                               |  |  |
|                          | CE, FCC                                       |  |  |
| Certification            | IEC 60601-1-2:2014/AMD:2020                   |  |  |
|                          | EN 60601-1-2.2015/A1.2021<br>EN 60601-1       |  |  |

# Notes

| <br> | <br> |  |
|------|------|--|
| <br> | <br> |  |
| <br> | <br> |  |
|      |      |  |
|      |      |  |
| <br> | <br> |  |
| <br> | <br> |  |
| <br> | <br> |  |
|      |      |  |
| <br> | <br> |  |
| <br> | <br> |  |
| <br> | <br> |  |
|      |      |  |
|      |      |  |
| <br> | <br> |  |
| <br> | <br> |  |
| <br> | <br> |  |
|      |      |  |
|      |      |  |
| <br> | <br> |  |
| <br> | <br> |  |
| <br> | <br> |  |
|      |      |  |
|      |      |  |
| <br> | <br> |  |
| <br> | <br> |  |
| <br> | <br> |  |
|      |      |  |
| <br> | <br> |  |
| <br> | <br> |  |
| <br> | <br> |  |
| <br> | <br> |  |
|      |      |  |
| <br> |      |  |
| <br> | <br> |  |
|      |      |  |

# Notes

| <br> |      |  |
|------|------|--|
| <br> | <br> |  |
| <br> | <br> |  |
|      |      |  |
|      |      |  |
| <br> | <br> |  |
| <br> | <br> |  |
| <br> | <br> |  |
| <br> | <br> |  |
|      |      |  |
| <br> | <br> |  |
| <br> | <br> |  |
| <br> | <br> |  |
| <br> | <br> |  |
|      |      |  |
|      |      |  |
| <br> | <br> |  |
| <br> | <br> |  |
| <br> | <br> |  |
|      |      |  |
|      |      |  |
|      | <br> |  |
| <br> | <br> |  |
| <br> | <br> |  |
| <br> | <br> |  |
|      |      |  |
|      |      |  |
| <br> | <br> |  |
| <br> | <br> |  |
| <br> | <br> |  |
|      |      |  |
|      |      |  |
| <br> | <br> |  |
| <br> | <br> |  |
|      |      |  |

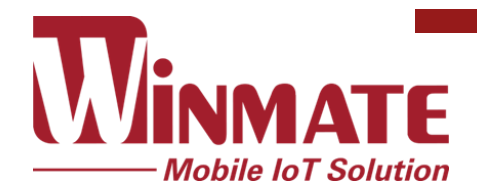

Winmate Inc. 9F, No.111-6, Shing-De Rd., San-Chung District, New Taipei City 24158, Taiwan, R.O.C www.winmate.com

Copyright © 2023 Winmate Inc. All rights reserved.

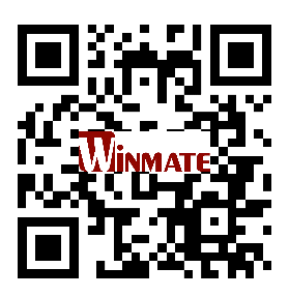